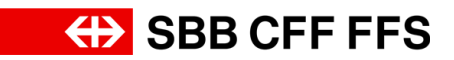

## 1.1. Gestion des utilisateurs

## Contenu de cette instruction

- Ajouter un nouvel utilisateur au compte
- Créer un rôle

| Explication                                                                                                    | Capture d'écrar                                          | ı                                                                                                    |                                                                                              |                                                                                 |                                                                                                    |                                                                |    |   |
|----------------------------------------------------------------------------------------------------|----------------------------------------------------------|----------------------------------------------------------------------------------------------------|----------------------------------------------------------------------------------------------|---------------------------------------------------------------------------------|----------------------------------------------------------------------------------------------------|----------------------------------------------------------------|----|---|
| (1)<br>Vous vous trouvez ici                                                                                           | Ariba Proposits and Questionnaires •                     | Compte Standard                                                                                                    | NODE TEST                                                                                    |                                                                                 |                                                                                                    | <b>\$</b> 7 7                                                  | Π  | i |
| bord de votre profil<br>SAP Ariba. Vous avez                                                                           | SBB AG - EINKAUF - TEST<br>Aucure annunce correspondante | Elementeu doro le desau SAP Arbo der CAP 5<br>Les questions concernant et contenu de vote s<br>2029223 (black fontes aucum et monanton au<br>Le support technique est disponible directement<br>annuel | A.<br>rscription et de votre qualificati<br>les offres en cours).<br>It auprès de SAP Ariba. | ion seront répondues à                                                          | <b>↔</b>                                                                                                    | SBB CFF F                                                      | FS |   |
| un aperçu des appels<br>d'offres en cours, du<br>processus<br>d'inscription et des<br>qualifications.                  |                                                          |                                                                                                    | ID<br>Doc2130768330<br>Doc2124386481<br>Doc20885992266                                       | Date/Heure de fin 1<br>12.08.2024 14-49<br>27.09.2024 13:00<br>06.09.2024 13:30 | Type d'événement<br>Demande de proposition (RF<br>Demande de proposition (RF)<br>Demande de proposition (RF) | A particip<br>P) Oul<br>P) Oul<br>P) Oul                       |    |   |
| Cette instruction<br>décrit les différentes<br>étapes pour ajouter<br>un utilisateur <b>à votre</b><br><b>compte</b> . | 2                                                        | Tee Statu: Termind(e) (1) Ouestionnaires de qualification Titre ID DataHeare de fin Ouestionnaires Titre ID DataHeare de fin Titre Statu: Over(e) (1)                                                  | ID<br>Do                                                                                     | o occ088347609<br>Famile d'achat<br>Aucun élément<br>de lin 1 Famile d'achat    | DataHeure de lin 1<br>9.8.2024 9.51<br>: Régions                                                             | Statut<br>En atterte d'approbation<br>Statut<br>Régions Statut |    |   |

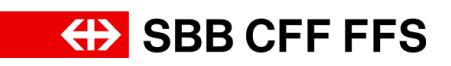

| Explication                                                                                            | Capture d'écran                                                                                                    |
|----------------------------------------------------------------------------------------------------|----------------------------------------------------------------------------------------------------|
| 1. Pour accéder aux<br>paramètres de votre<br>compte, cliquez sur<br>vos initiales en haut à<br>droite | Webs Proposition and Questionnaires       Compts Standal         Sta Ad - LINAULE - LEST <ul> <li></li></ul>                                                                                                    |
| 2. Sélectionnez<br>Paramètres                                                                          | Image: Testprenom Testnom   prenom.nom@testfournisseur.ch   Mon Compte   Associer Les ID Des Utilisateurs   Contacter L'administrateur   Testfournisseur01   ID AN : AN11209619635-T   Profil De La Sociét   Paramètres   Déconnexion |

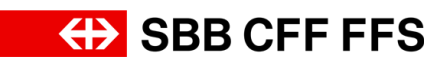

| Explication                                                                                                    | Capture d'écran                                                                                                    |                                                                                                    |
|----------------------------------------------------------------------------------------------------|----------------------------------------------------------------------------------------------------|----------------------------------------------------------------------------------------------------|
| 3. Pour accéder à la<br>gestion des<br>utilisateurs , cliquez<br>sur<br>Utilisateurs .                                                                                                 | PARAMÈTRES DU COMPTE<br>Utilisateurs<br>Notifica<br>3<br>PARAMÈTRES SOURCING & CONTRACTS<br>Notifications Sourcing & Contracts                                                                                                    | Image: Image: Image |
| Vous vous trouvez ici<br>dans l'onglet «Gérer<br>les rôles». Comme il<br>faut <b>affecter au moins</b><br><b>un rôle</b> à chaque<br>utilisateur, vous devez<br>d'abord créer un rôle. | Arbs Proposals and Questionnaires Compte Standard  Paramètres du compte  Utilisateurs Notifications Abonnements aux applications inscription du compte  Gene les rolles Gener les utilisateurs Gener l'authentification utilisateur Pius+  Rôles (1) Créat et génera les rôles de votre compte. Vous provez modifier le rôle et ajouter des utilisateurs au rôle. Il est possible de comput  Fittres  Dest d'accès  Selectionner le dout d'accès affecte v  Rôles (1)  Créat parte le solut d'accès affecte v  Rôles (1)  Selectionner le dout d'accès affecte v  Rôles (1)  Créat parte le dout d'accès affecte v  Rôles (1)  Créat parte le dout d'accès affecte v  Rôles (1)  Rôles (1)  Créat parte le dout d'accès affecte v  Rôles (1)  Rôles (1)  Rôle | Image: The second second se                     |
| 4. Cliquez sur<br>┿ pour créer un rôle.                                                                                                    | Arbs Proposals and Questionnaires       Compte Standard         Paramètres du compte         Utilisateurs       Notifications         Abornements aux applications       Inscription du compte         Gérer les rôles       Gérer les utilisateurs         Gérer les rôles       Gérer les utilisateurs         Chies et gières ter folsen de votre compte. Vous pouver modifier le rôle et ajouter des utilisateurs au rôle. Il est possible de coms         Filtes         Dont dracks         Stelectionne le dout d'accide affect?v         Applicare         Montar tôle         Nom du d'accide affect?v         Nom du tôle         Utilisateurs affectés         Long tole                                                                                                    | Terrer                                                                                                    |

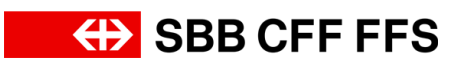

| Explication                                                                                                    | Capture d'écran                                                                                              |
|----------------------------------------------------------------------------------------------------|----------------------------------------------------------------------------------------------------|
| 5. Donnez un <b>nom</b> au<br>rôle.                                                                                                | Créer un rôle  * Indique un champ obligatoire Informations sur le nouveau rôle Nom : * Adjoint Description : |
| (1)<br>Ajoutez des droits<br>d'accès au rôle.<br>Chaque rôle doit avoir<br><b>au moins un droit</b><br><b>d'accès</b> .            | <form><form><form></form></form></form>                                                                      |
| 6. Cliquez sur <b>les</b><br><b>cases à cocher</b> pour<br>ajouter le droit<br>d'accès au rôle.                                    | Construct free do comparter so unions of out of accide.  Accide incorption                                   |
| 7. Lorsque vous avez<br>ajouté tous les droits<br>d'accès souhaités,<br>cliquez sur<br>Enregistrer<br>pour enregistrer le<br>rôle. | 7 TT<br>Enregistrer Annuler<br>7                                                                             |

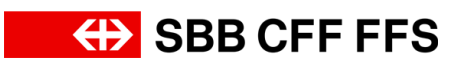

| Explication                                                                                                    | Capture d'écran                                                                                                    |
|----------------------------------------------------------------------------------------------------|----------------------------------------------------------------------------------------------------|
| (1)<br>Le <b>nouveau rôle</b><br>s'affiche ici.                                                                                                    | Nom du rélé     Utilisations affectés     Actions       Administrations     Image: Constraint of the state of the state o |
| 8. Cliquez sur l'onglet<br>Gérer les utilisateurs<br>pour afficher les<br>comptes<br>d'utilisateurs.                                                                                                    | Ariba Proposals and Questionnaires       Compte Standard         Paramètres du compte       Utilisateurs       Notifications       Abonnements aux applications       Inscription du compte         Gérer les rôles       Gérer les utilisateurs       Gérer l'authentification utilisateur       Plus+                                                                                                    |
| Vous pouvez voir les<br>utilisateurs actuels de<br>votre compte<br>d'entreprise dans la<br>liste.                                                                                                    | Image: Instantiation of Glustificantissear chi       Advesse e-mail       Prefrom       Nom       Contract SAPArchip/Dusiness hetmosh. Discovery       Rife affects       Prefra disubstration affects       A coles AN       Acces AN       Acces AN                                                                                                    |
| 9. Pour créer un<br>nouvel utilisateur,<br>cliquez sur<br>+.                                                                                                    | Nom d'utilisateur         Adresse e-mail         Prénom         Nom         Contact SAPBrebgeBusiness Network Discovery         Rôle ellecté         Profile d'autorisation affecties         Accilité d'autorisation affecties           prenom.nom@lestfournisseur.ch         trestprenom         Testprenom         Non         SOURCING_SUPPLIER_BASE.         Out                                                                                                    |
| Complétez les<br>champs d'information<br>sur le nouvel<br>utilisateur. Notez que<br>le nom d'utilisateur<br>doit avoir le format<br>d'une adresse e-mail.<br>Il est recommandé<br>d'utiliser le même<br>nom d'utilisateur que<br>l'adresse e-mail de<br>correspondance. | Informations sur le nouvel utilisateur          Nom d'utilisateur :*       collaborateur@testfournisseur.ch         Adresse e-mail :*       collaborateur@testfournisseur.ch         Prénom :*       Collaborateur         Nom :*       Un         Ne pas autoriser tutilisateur à réenvoyer des factures vers le compte de l'acheteur         N* de tél. professionnel :       Professionnel :         CHE 41                                                                                                    |

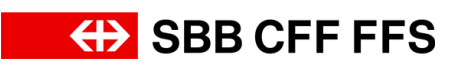

| Explication                                                                                                    | Capture d'écran                                                                                                    |
|----------------------------------------------------------------------------------------------------|----------------------------------------------------------------------------------------------------|
| 10. Attribuez un <b>rôle</b> à<br>l'utilisateur en cliquant<br>sur <b>la case à cocher.</b>                                                                                                    | Affectation des rôles                                                                                                    |
| 11. Cliquez sur<br>Terminer<br>pour<br>terminer la création du<br>compte d'utilisateur.                                                                                                    | Terminer - 11 muler                                                                                                    |
| Le nouvel utilisateur<br>créé apparaît<br>maintenant dans la<br>liste. L'utilisateur a<br>reçu un e-mail<br>contenant les<br>informations relatives<br>à l'activation de son<br>compte.                  | Non d'utilisateur         Adresse « mail         Prénom         Non         Contact SAPArbagituainess Nation X Discovery         Rôle affecté         Profile d'autorisation affectés         Ac           person non@lestfournisseur.ch         testprenom         Non         SOURCING_SUPPLIER_BASE.         0           cottadorateur@lestfournisseur.ch         testprenom         Non         %2         0           cottadorateur@lestfournisseur.ch         cottadorateur         Um         Non         Adjort         0                                                                                                    |
| (1)<br>Les étapes suivantes<br>montrent la vue de<br>l' <b>utilisateur</b><br><b>nouvellement créé</b> .<br>Celui-ci reçoit un <b>e-</b><br><b>mail contenant le lien</b><br><b>d'accès</b> à SAP Ariba. | <section-header>         OCE       Definition of additional synthematic framework       Bear         COE       Definition of additional synthematic framework       Bear         COE       Control additional synthematic framework       Bear         COE       Control additional synthematic framework       Bear         COE       Control additional synthematic framework       Bear         COE       Control additional synthematic framework       Bear         COE       Control additional synthematic framework       Bear         COE       Control additional synthematic framework       Bear         COE       Control additional synthematic framework       Bear       Control additional synthematic framework         Control additional synthematic framework       Bear       Control additional synthematic framework       Bear         Control additional synthematic framework       Bear       Control additional synthematic framework       Bear         Control additional synthematic framework       Bear       Bear       Control additional synthematic framework       Bear         Control additional synthematic framework       Bear       Bear       Bear       Bear       Bear         Control additional synthematic framework       Bear       Bear       Bear       Bear       Bear       Bear       Bear</section-header> |

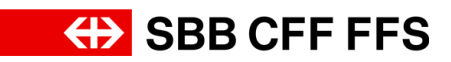

| Explication                                                                           | Capture d'écran                                                                                                    |
|---------------------------------------------------------------------------------------|----------------------------------------------------------------------------------------------------|
| 12. Cliquez sur<br>Connexion                                                          | Votre ID utilisateur sur SAP Business Network         Image: Stab Colspan="2">Image: Stab Colspan="2">Image: Stab Colspan="2"         Image: Stab Colspan="2"         <td colspan="</th>                                                                                                    |
| Vous accédez à la<br>page de connexion<br>pour les nouveaux<br>comptes d'utilisateur. | <image/> Image: Control of the state of the state of the sta |

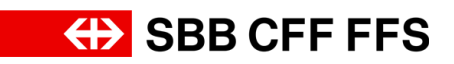

| Explication                                                                      | Capture d'écran                              |                                                                                                    |
|----------------------------------------------------------------------------------|----------------------------------------------|----------------------------------------------------------------------------------------------------|
| 13. Complétez le<br>champ <b>Nom</b><br><b>d'utilisateur</b> .                   | SOME Business Network<br>Connexion au compte | Nom d'utilisateur :<br>collaborateur@testfournisseur.ch<br>Sulvan 13<br>Nom d'utilisateur oublié<br>Vous êtes nouveau sur SAP                                                              |
|                                                                                  |                                              | En savoir plus                                                                                                    |
| 14. Cliquez sur<br>Suivant<br>pour pouvoir saisir le<br>mot de passe.            | SSSE Business Network<br>Connexion au compte | Nom d'utilisateur :<br>collaborateur@testfournisseur.ch<br>Sulvant<br>Nom d'utilisateur ouble<br>14<br>Vous êtes nouveau sur SAP<br>Business Network ?<br>En savoir plus                   |
| (i)<br>Le mot de passe initial<br>vous a été envoyé<br>dans un e-mail<br>séparé. | SSEE Business Network<br>Connexion au compte | collaborateur@testfournisseur.ch         Mot de passe         Be connecter         Mot de passe oublié         Vous êtes nouveau sur SAP         Business Network ?         En savoir plus |

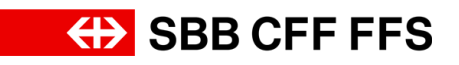

| Explication                                                                    | Capture d'écran                                                                                                    |  |
|--------------------------------------------------------------------------------|----------------------------------------------------------------------------------------------------|--|
| 15. Complétez le<br>champ <b>Mot de passe.</b>                                 | Connexion au compte<br>Se conteir<br>Se conteir<br>Se contei |  |
| 16. Cliquez sur<br>se connecter<br>pour définir un<br>nouveau mot de<br>passe. | Second Connexion au compte     Connexion au compte     Se connecter   Mot de passe     Se connecter   Mot de passe oublié     16   Vous êtes nouveau sur SAP Business Network ?   En savoir plus                                                                                                    |  |

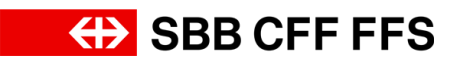

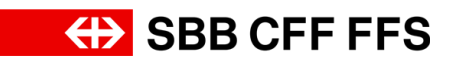

| Explication                                                                                                    | Capture d'écran |
|----------------------------------------------------------------------------------------------------|-----------------|
| Explication<br>17. Remplissez le<br>champ «Mot de passe<br>actuel» avec le mot de<br>passe initial que vous<br>avez reçu par e-mail. | Capture d'écran |
|                                                                                                    | Soumettre       |

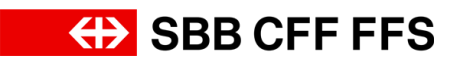

| Réinitialiser votre mot de passe         ID utilisateur         collaborateur@testfournisseur.ch         Mot de passe actuel         ••••••••• | Explication                                                | Capture d'écran |
|----------------------------------------------------------------------------------------------------|------------------------------------------------------------|-----------------|
| Saisissez votre<br>nouveau mot de<br>passe.<br>Nouveau mot de passe<br>Confirmer le mot de passe<br>Confirmer le mot de passe                  | Explication<br>Saisissez votre<br>nouveau mot de<br>passe. | Capture d'écran |

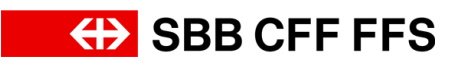

| Explication                                                                                                   | Capture d'écran                                                                                                    |
|----------------------------------------------------------------------------------------------------|----------------------------------------------------------------------------------------------------|
| 18. Cliquez sur<br>Soumettre<br>pour mettre à jour<br>votre mot de passe et<br>accéder au tableau de<br>bord. | Dutilisateur   Colaborateur@testfournisseur.ch   Mot de passe actuel   Ouveau mot de passe   Ouffmer le mot de passe   Ouffmer le mot de passe   Output |
| (1)<br>Le nouveau compte<br>d'utilisateur a été <b>créé</b><br><b>avec succès.</b>                            | <complex-block></complex-block>                                                                                                    |

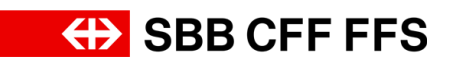

| Explication                                                                               | Capture d'écran                                                                                                    |
|-------------------------------------------------------------------------------------------|----------------------------------------------------------------------------------------------------|
| (i)<br>Vous êtes maintenant<br>à la fin de cette<br>instruction.                          | Instrument Network * Convext Mandand     Owney on strangels Enveryore       A result     Instrument Mandand       Instrument Mandand     Owney on strangels Enveryore       A result     Instrument Mandand       Instrument Mandand     Owney on strangels Enveryore       Protector     Owney       Protector     Owney       Owney     Owney       Owney     Owney       Owney     Owney       Description     Owney       Description     Owney       Bienvenue sur |
| Pour toute autre<br>question, veuillez vous<br>adresser à:<br>digitalereinkauf@sbb.c<br>h | SAP Business Network !<br>Préparez-vous à collaborer avec des<br>artectuant les actions suivantes :                                                                                                    |